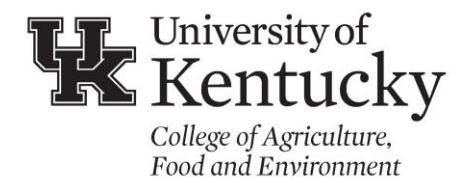

Program and Staff Development 700 Garrigus Building Lexington, KY 40546-0215 (859) 257-7193 psd.ca.uky.edu

## In-Service Training Catalog: Retrieving Evaluation Results

The evaluations are available for attendees who have registered in KERS in their Historical Transcript, which is available under In-Service Training in KERS. Accessing the results of those evalutions is as follows:

- 1. Enter the KERS System using your LinkBlue login ID & password (https://kers.ca.uky.edu).
- 2. Select "My Activity" from the menu on the left.
- 3. Then select "In-service Training" under the "My Activity" section.
- 4. Select "Post Attendance" located at the top of the page and you will have a screen similar to this:

## Post Attendance

| search by title     |            |                                                  | Aug 24, 2020 -                   | Sep 24, 2020                         |         |
|---------------------|------------|--------------------------------------------------|----------------------------------|--------------------------------------|---------|
| more searc          | h options: |                                                  |                                  |                                      |         |
| Training<br>Date(s) | Hours      | Title                                            |                                  |                                      |         |
| Aug 25,<br>2020     | 1          | Grains Update (12)                               |                                  | Post Attendance                      | е       |
| Aug 25,<br>2020     |            |                                                  | completed an Evaluation.         | ause no attendees                    |         |
| Aug 25,<br>2020     | 1          | Nutrition Education Progra<br>Community Partners | am: How to Engage Local DCBS and | Post Attendance<br>Evaluation Result | e<br>ts |
| Aug 25,<br>2020     |            |                                                  |                                  | Ì                                    | _       |

5. On the right, you can see that one of these in-services has a green button for "Evaluation Results" and the other does not. This is because the Grains Update did not have any attendees complete the evaluation. Click the green button, if it appears, for this information:

6. Below is what you will see as the Evaluation Results. You can view individual responses by date or down load a csv file of all responses.

| Nutrition Education Program: How to Engage Local I |              |
|----------------------------------------------------|--------------|
| and Community Partners                             | $\backslash$ |
| 🗈 info                                             |              |
| Training Session Evaluation Results                |              |
| $\downarrow$                                       | 📥 Csv        |
| Survey Submitted                                   |              |
| Aug 26, 2020                                       | details      |
| Aug 26, 2020                                       | details      |
| Aug 26, 2020                                       | details      |
| Aug 26, 2020                                       | details      |
| Aug 27, 2020                                       | details      |
| Aug 28, 2020                                       | details      |
| Aug 31, 2020                                       | details      |
| Aug 31, 2020                                       | details      |
| Sep 2, 2020                                        | details      |
| Sep 8, 2020                                        | details      |
| Sep 8, 2020                                        | details      |
| Sep 9, 2020                                        | details      |